### win server 2019 安装 docker

# ①Power Shell 命令行安装 docker

首先以管理员身份打开 powershell

| F Windows Server                                                                                                    |                                                                                                    |                                                                                                    |                                                                                       |                                                                                      |  |
|----------------------------------------------------------------------------------------------------|----------------------------------------------------------------------------------------------------|----------------------------------------------------------------------------------------------------|---------------------------------------------------------------------------------------|--------------------------------------------------------------------------------------|--|
| s                                                                                                    | 服务器管理器                                                                                                    | ł                                                                                                    | Σ                                                                                     |                                                                                      |  |
| \$                                                                                                    | 设置                                                                                                    | 服务器管理器                                                                                                    | Windows<br>PowerShell                                                                 | Windows<br>PowerShell ISE                                                            |  |
| 2                                                                                                    | 搜索                                                                                                    |                                                                                                    |                                                                                       |                                                                                      |  |
| W                                                                                                    |                                                                                                    | Vindows 管理                                                                                                    |                                                                                       |                                                                                      |  |
|                                                                                                    | Windows PowerShell 🛛 🗸 🗸                                                                                                    | Ι具                                                                                                    | 任务管理器                                                                                 | 控制面板                                                                                 |  |
| +                                                                                                    | Windows 安全中心                                                                                                    |                                                                                                    |                                                                                       |                                                                                      |  |
| 1.安装 d                                                                                                    | ocker厂商支持模块                                                                                                    |                                                                                                    |                                                                                       |                                                                                      |  |
| PS> Insta                                                                                                    | II-Module -Name DockerMsftProvi                                                                                                    | ider -Repository                                                                                                 | PSGallery -Fo                                                                         | rce                                                                                  |  |
| PS C:∖U                                                                                                    | sers\Administrator> Install-Module                                                                                                    | -Name DockerMsft                                                                                                 | Provider —Reposi                                                                      | tory PSGallery -Force                                                                |  |
| PS C:\Use<br>需要使用<br>PowerShel<br>Files\Pac<br>es"中提伯<br>NuGet 提伯<br>[Y] 是(Y)                                                                                                    | rs\Administrator> Install-Module -Name Doc<br>NuGet 提供程序来继续操作<br>lGet 需要使用 NuGet 提供程序"2.8.5.201"可<br>kageManagement\FroviderAssemblies"或"C:\<br>t NuGet 提供程序。也可以通过运行 'Install-<br>程序。是否要让 PowerShellCet 立即安装并导<br>[N] 否(N) [S] 暫停(S) [?] 帮助 (默认值) | kerMsftProvider —Rep<br>成更高版本来与基于 Nu<br>Users\Administrator\<br>PackageProvider —Nam<br>入 NuGet 提供程序?<br>为"Y"):Y | ository PSGallery -H<br>Get 的存储库交互。必<br>AppData\Local\Packag<br>le NuGet -MinimumVers | Force<br>:须在"C:\Program<br>geManagement\ProviderAssembl:<br>sion 2.8.5.201 -Force'安装 |  |
| NRYXFN A (C) Microsoft Corporations 所由所有权利う。<br>Downloading 'https://onegetcdn.azureedge.net/providers/Microsoft.PackageManagement.NuGetProvider-2.8.5.208.dll'<br>To C:/Users\Administrator\AppData\Local\Temp\Microsoft.PackageManagement\tizzuqfc.m4a<br>[oooooooooooooooooooooooooooooooooooo |                                                                                                    |                                                                                                    |                                                                                       |                                                                                      |  |
| Install:<br>Unzij<br>[oood<br>Files\Pad                                                                                                    | ing package 'DockerMsftProvider'<br>pping<br>oooooooooooooooooooooooooooooooooooo                                                                                                    |                                                                                                    | oooooooooooooooooooooooooooooooooooooo                                                | 1\PackageManager                                                                     |  |
| 2.使用此                                                                                                    | 厂商模块安装 docker                                                                                                    |                                                                                                    |                                                                                       |                                                                                      |  |
| PS> Insta                                                                                                    | ll-Package -Name docker -Provid                                                                                                    | erName Docker                                                                                                    | MsftProvider                                                                          |                                                                                      |  |
| PS C:\I                                                                                                    | Users\Administrator> Install-Pac                                                                                                    | kage -Name docl                                                                                                  | ker -ProviderNa                                                                       | me DockerMsftProvider                                                                |  |

| PS C:\Users\Administr                                                 | ator> Install-Package -                                                             | -Name dockerProvid                       | lerName DockerMsftProvider                       |
|-----------------------------------------------------------------------|-------------------------------------------------------------------------------------|------------------------------------------|--------------------------------------------------|
| 程序包来自未标记为"<br>是否确实要安装来自"I<br>[Y] 是(Y) [A] 全是(A<br>警告: A restart is re | 受信任"的程序包源。<br>MockerDefault"的软件?<br>A) [N] 否(N) [L] 全否(<br>Aquired to enable the co | (L) [S] 暂停(S) [?<br>ontainers feature. P | ] 帮助 (默认值为"N"): Y<br>lease restart your machine. |
| Name                                                                  | Version                                                                             | Source                                   | Summary                                          |
| Docker                                                                | 19.03.12                                                                            | DockerDefault                            | Contains Docker EE for use with Windows Ser      |
|                                                                       |                                                                                     |                                          |                                                  |

PS C:\Users\Administrator> PS C:\Users\Administrator>

>find-package docker 查看一下安装的包,有 19.03.xx 的版本就表示安装成功了

| PS C:\Users\Administra | tor> find-package docl | ker                        |                                                                                            |
|------------------------|------------------------|----------------------------|--------------------------------------------------------------------------------------------|
| Name                   | Version                | Source                     | Summary                                                                                    |
| Docker<br>Docker       | 19.03.12<br>1.3.2      | DockerDefault<br>PSGallery | Contains Docker EE for use with Windows Ser<br>This module helps with development using Do |

PS C:\Users\Administrator> 🕳

3.安装完成后,需要重启

PS C:\Users\Administrator> Restart-Computer -Force 🕳

4.重启之后,以管理员身份运行 PS 命令行

PS> docker info

//查看 docker 相关信息

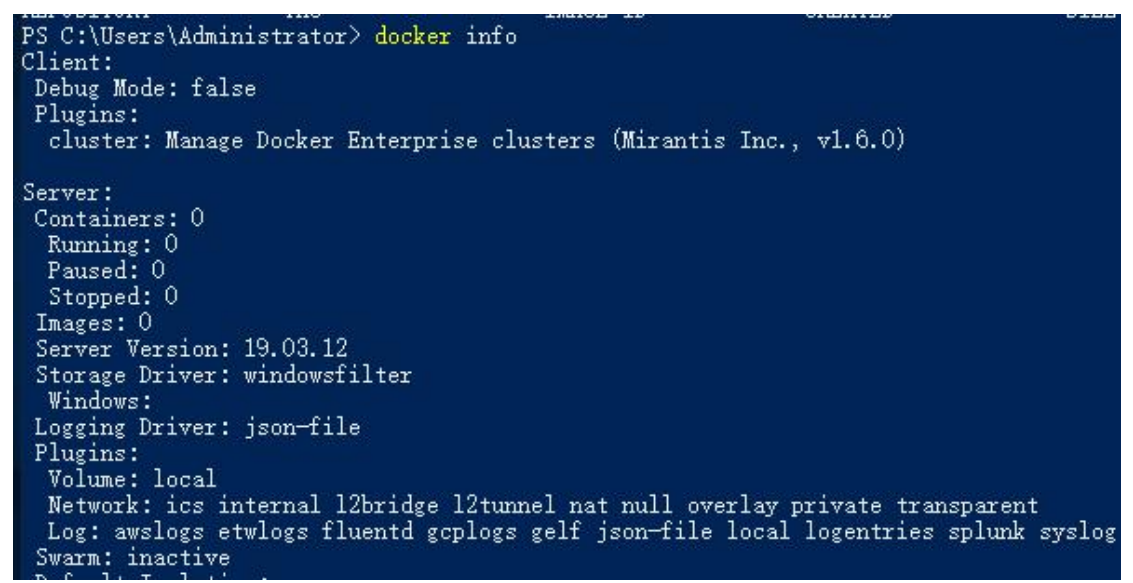

注意:使用 ps 命令安装是要求联网的,且自动帮我们安装了 Containers 容器服务

■ 添加角色和功能向导

| 选择要安装在所选服务器上的一个或多个功能。                     |
|-------------------------------------------|
| 功能                                        |
| NET Framework 3.5 功能                      |
| ▶ ■ .NET Framework 4.7 功能 (2 个已安装, 共 7 个) |
| BitLocker 巡动器加密<br>BitLocker 网络解锁         |
| BranchCache                               |
| ✓ Containers (已安装)                        |
|                                           |

5. services.msc 打开服务管理,确保 Docker Engine 服务是自动启动的就行了

| 🔍 服务   |       |               |                             |        |      | 21.553<br>21 |        |
|--------|-------|---------------|-----------------------------|--------|------|--------------|--------|
| 文件(F)  | 操作(A) | 查看(V) 帮助(H)   |                             |        |      |              |        |
| ╞ 🔿 🛛  |       | 🗟 📑 🛛 🖬 🕨 🔳 🕪 |                             |        |      |              |        |
| 0,服务(本 | 动;    | Q 服务(本地)      |                             |        |      |              |        |
|        |       | Docker Engine | 名称                          | 描述     | 状态   | 启动类型         | 登录为    |
|        |       |               | Client DNS Client           | DNS    | 正在运行 | 自动(触发        | 网络服务   |
|        |       | 停止此服务         | 🖏 Docker Engine             |        | 正在运行 | 自动           | 本地系统   |
|        |       | 里后动此服务        | 🖾 Downloaded Maps Man       | 供应     |      | 禁用           | 网络服务   |
|        |       |               | 🕅 Encounting Eilo Suctom (E | ±₽,/++ |      | ¥.⇒h/\$h4℃   | ★₩₩₩₩₩ |

#### ②离线安装 docker

**1**.先在能联网的计算机上下载适合 windows server 2019 的 docker 离线安装包, 比如 19.03 版 下载地址: (大概 125MB)

https://download.docker.com/components/engine/windows-server/19.03/docker-19.03.5.zip 或: <u>https://dockermsft.blob.core.windows.net/dockercontainer/docker-19-03-5.zip</u> 然后想办法复制安装包到目标 win server 2019 服务器上

| 比电。 | 脑 > 下载 >             | ~              | ් | 搜索"下载"      | \$         |
|-----|----------------------|----------------|---|-------------|------------|
|     | 名称                   | 修改日期           | 类 | 型           | 大小         |
| 2   | 📕 docker-19-03-5.zip | 2020/7/9 17:20 | 匠 | 缩(zipped)文件 | 124,561 KB |

下载的 zip 包大概 125MB, 里面是一个名为 docker 的文件夹, 文件夹里是 docker 服务相关 的程序和数据文件

| 比明 | 电脑 > 下载 > docker-19-03-5.zij | 搜索"docker" |  |           |    |
|----|------------------------------|------------|--|-----------|----|
|    | 名称 ^                         | 类型         |  | 压缩大小      | 密研 |
| E. | 📙 cli-plugins                | 文件夹        |  |           |    |
|    | 📧 docker.exe                 | 应用程序       |  | 26,698 KB | 否  |
|    | 📧 dockerd.exe                | 应用程序       |  | 30,665 KB | 否  |
| 1  | 🚳 libeay32.dll               | 应用程序扩展     |  | 1,086 KB  | 否  |
| E. | libwinpthread-1.dll          | 应用程序扩展     |  | 25 KB     | 否  |
| É. | 📄 licenses.txt               | 文本文档       |  | 2 KB      | 否  |
| 8  | 🚳 ssleay32.dll               | 应用程序扩展     |  | 155 KB    | 否  |
|    | 🗟 vcruntime140.dll           | 应用程序扩展     |  | 47 KB     | 否  |
|    |                              |            |  |           |    |

#### 2.把这个压缩包里的文件解压到 C:\ProgramFiles\docker\目录下

| > 此电脑 | ǔ → 本地磁盘 (C:) → Program File | es >            | ~ ∂ 携                                 |
|-------|------------------------------|-----------------|---------------------------------------|
|       | 2称                           | 修改日期            | 类型                                    |
|       | Common Files                 | 2020/9/28 9:50  | 文件共                                   |
|       | docker                       | 2020/9/28 10:2  | 5 文件共                                 |
| *     | internet explorer            | 2020/1/11 15:1  | 2 文件共                                 |
| 此电脑   | » 本地磁盘 (C:) → Program Files  | > docker > V    | <ul> <li>   也 搜索"docker"  </li> </ul> |
| 名和    | <b></b> 尔                    | 修改日期            | 类型                                    |
|       | cli-plugins                  | 2020/9/28 10:25 | 文件夹                                   |

| - on plugins   | 2020/5/20 10125  | ~11/~  |
|----------------|------------------|--------|
| docker.exe     | 2019/11/14 17:42 | 应用程序   |
| 🗢 dockerd.exe  | 2019/11/14 17:42 | 应用程序   |
| 🗟 libeay32.dll | 2019/10/22 12:25 | 应用程序扩展 |
|                |                  |        |

3.接下来先安装 Containers 服务

\* \* \*

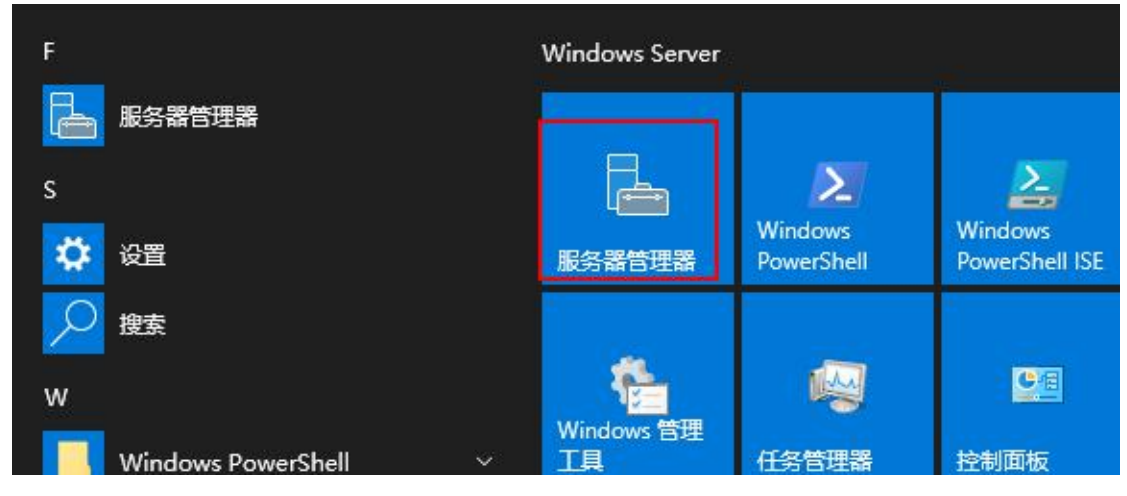

打开服务器管理器

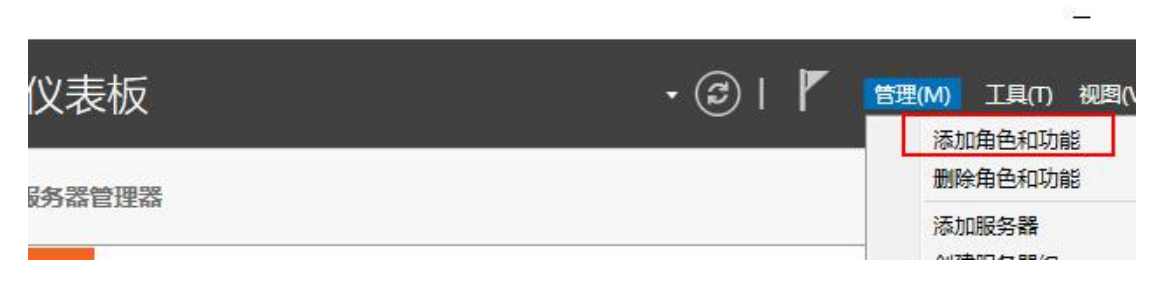

V

点击仪表板右上角的"管理"→"添加角色和功能"

# 开始之前

| 开始之前     | 该向导可帮助你安装角色、角色服务或功能。你需要根据组织的计算要求(例如共享文档<br>要安装的角色、角色服务或功能。 |
|----------|------------------------------------------------------------|
| 安装类型     |                                                            |
| 服务器选择    | 要删除角色、角色服务或功能,请执行以下操作:                                     |
| 服务器角色    |                                                            |
| There    | 在继续之前,请确认完成以下任务:                                           |
| 9186<br> | • 管理员帐户使用的是强密码                                             |
| 佣队       | •静态 IP 地址等网络设置已配置完成                                        |
|          | • 已从 Windows 更新安装最新的安全更新                                   |
|          | 如果你必须验证是否已完成上述任何先决条件,请关闭向导,完成这些步骤,然后再次                     |
|          | 单击"下一步"继续。                                                 |
|          |                                                            |
|          |                                                            |
|          |                                                            |
|          |                                                            |
|          | □ 默认情况下将跳过此页(S)                                            |
|          |                                                            |

# 选择安装类型

| 开始之前<br>安装类型<br>服务器角色<br>功能<br>确认<br>结果 | 选择安装类型。你可以在正在运行的物理计算机、虚拟机或脱机虚拟硬盘(VHD)上:  •                                                                                      |
|-----------------------------------------|----------------------------------------------------------------------------------------------------|
|                                         |                                                                                                    |
| 选择目标服务器                                 | < 上一步(P)   <mark>  トー步(N) &gt;   </mark>                                                                                        |
| 开始之前<br>安装类型<br>服务器选择                   | 选择要安装角色和功能的服务器或虚拟硬盘。<br>● 从服务器池中选择服务器 ○ 选择虚拟硬盘                                                                                  |
| 服务器角色                                   | 服务器池                                                                                                    |
| 功能                                      | 筛选器:                                                                                                    |
| 确认 结甲                                   | 名称 IP 批批 提作系统                                                                                                    |
| 21×                                     | WIN-IFI8OMP34P6 192.168.0.124 Microsoft Windows Server 2019 Da                                                                  |
|                                         | 找到 1 个计算机<br>此页显示了正在运行 Windows Server 2012 或更新版本的 Windows Server 的服务器<br>服务器管理器中使用"添加服务器"命令添加的服务器。脱机服务器和尚未完成数据收集的<br>将不会在此页中显示。 |
|                                         | < 上一步(P) 下一步(N) > 安装(I)                                                                                                    |

#### 选择服务器角色

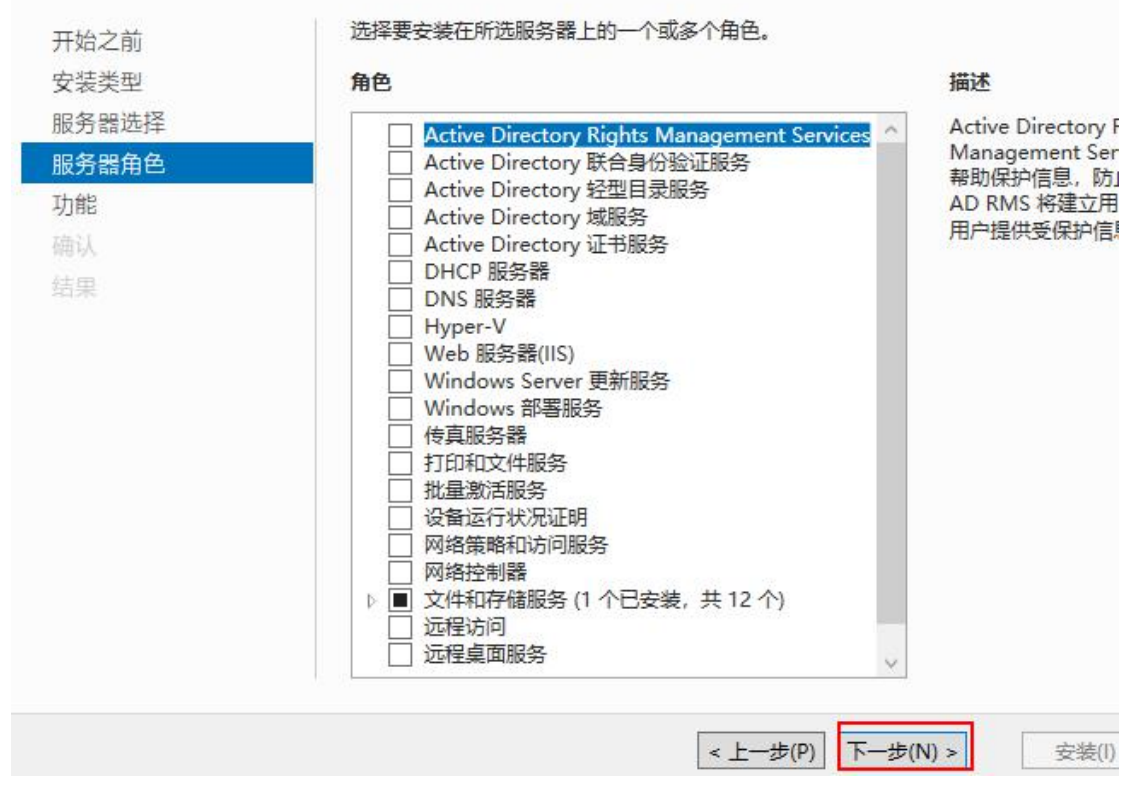

4.以上几步直接点"下一步",在"功能"这里,勾选 Containers,点击下一步

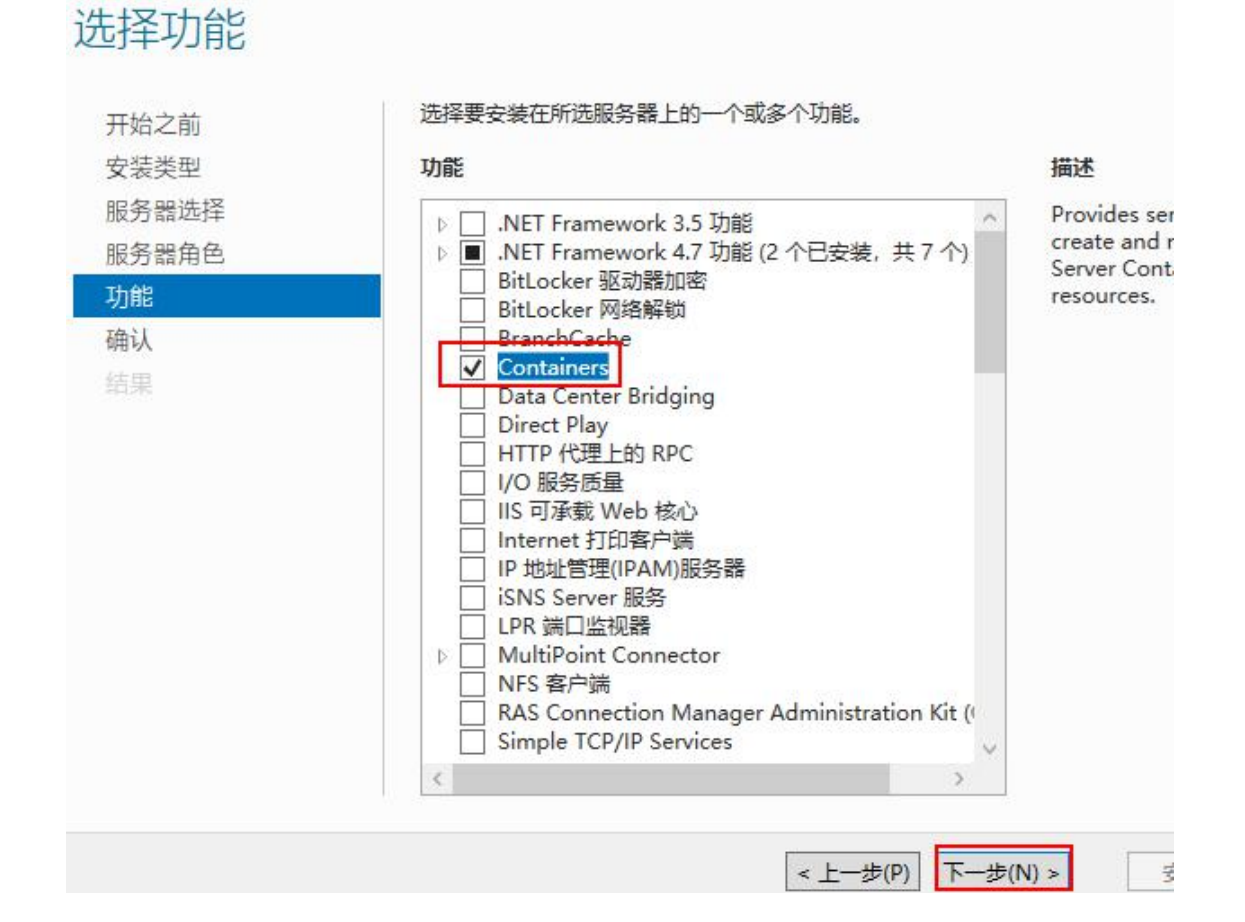

### 确认安装所选内容 WIN-I 若要在所选服务器上安装以下角色、角色服务或功能,请单击"安装"。 开始之前 □ 如果需要, 自动重新启动目标服务器 安装类型 可能会在此页面上显示可选功能(如管理工具),因为已自动选择这些功能。如果不希望安装) 服务器选择 能,请单击"上一步"以清除其复选框。 服务器角色 功能 Containers 确认 导出配置设置 指定备用源路径 < 上一步(P) 安装(I) 下一步(N) > 5.点击"安装" 目标服务 WIN-IFI8QMP3-安装进度 查看安装进度 ▲ 功能安装 在 WIN-IFI8QMP34P6 上重新启动挂起。你必须重新启动目标服务器才能完成安装。 Containers 结果 你可以关闭此向导而不中断正在运行的任务。请依次单击命令栏中的"通知"和"任务详细信息" 查看任务进度或再次打开此页面。 导出配置设置

关闭

取消

<上一步(P) 下一步(N) >

6.然后手动重启服务器

#### 7.重启之后,添加环境变量

| 👱 系統                   |                                      |            |
|------------------------|--------------------------------------|------------|
| · ← → · 个 🕎 > 控制面板     | → 系统和安全 → 系统                         | ✓ ひ 搜索控制面板 |
| 控制面板主页                 | 系统属性                                 | ×          |
| 1 沿条管理器                | 计算机名 硬件 高级 远程                        |            |
|                        | <b>亚</b> 洪行十字教画改 - <i>版以须作为管理员登录</i> |            |
| 🗣 高级系统设置 ②             |                                      |            |
|                        | 和觉效果,处理器计划,内存使用,以及虚拟                 | 以内存        |
|                        |                                      | 设置(S)      |
|                        | 用户配置文件                               |            |
|                        | 与登录帐户相关的桌面设置                         |            |
|                        |                                      | 设置(E)      |
|                        | 启动和故障恢复<br>系统启动、系统故障和调试信息            |            |
|                        |                                      | 设置(T)      |
| 另请参阅<br>安全和维护          |                                      | 环境变量(N)    |
| 在 Path 变量后追加一个值 (      | C:\Program Files\docker              |            |
| ,编辑环境变量                |                                      |            |
| 5                      |                                      |            |
| %USERPROFILE%\AppE     | )ata\Local\Microsoft\WindowsApps     | 新發         |
| C:\Program Files\docke | r,                                   |            |
| Ŋ                      |                                      | अलार       |

8.然后在 C:\ProgramData\目录下创建 docker\config 子目录,在 config 子目录下创建一个名为 daemon.json 的文件,内容可为空

| ~ 本地 | b磁盘 (C:) → ProgramData → docker | → config       | ~ Ō | 搜索"config |    |
|------|---------------------------------|----------------|-----|-----------|----|
|      | 名称                              | 修改日期           | ÷.  | ▲型 ^      | 大小 |
| +    | daemon.json                     | 2020/9/28 10:5 | 5 J | SON 文件    |    |

9.将 dockerd 注册为服务 在 C:\Program Files\docker 目录下打开命令行,输入命令: > docker.exe --register-service

| $\leftarrow \rightarrow \land \uparrow$ | > 此月 | ll脑 → 本地磁盘 (C:) → Program Files | > docker 🗸 🗸     | り 搜索"docke |
|-----------------------------------------|------|---------------------------------|------------------|------------|
| <b></b> 林海法问                            |      | 名称 ^                            | 修改日期             | 类型         |
| ▲ 卓面                                    | 1    | cli-plugins                     | 2020/9/28 10:25  | 文件夹        |
|                                         |      | 🗢 docker.exe                    | 2019/11/14 17:42 | 应用程序       |
| 2557                                    | ж    | 🗢 dockerd.exe                   | 2019/11/14 17:42 | 应用程序       |
| (副) 文档                                  | A    | B B                             | 2010/10/22 12:25 | 中国省中市市     |

S C:\Program Files\docker> .\dockerd.exe --register-service S C:\Program Files\docker>

10.启动 docker 服务

m Files\docker> m Files\docker> Start-service docker m Files\docker>

11.验证 docker 命令是否可用

输入 docker info 等命令

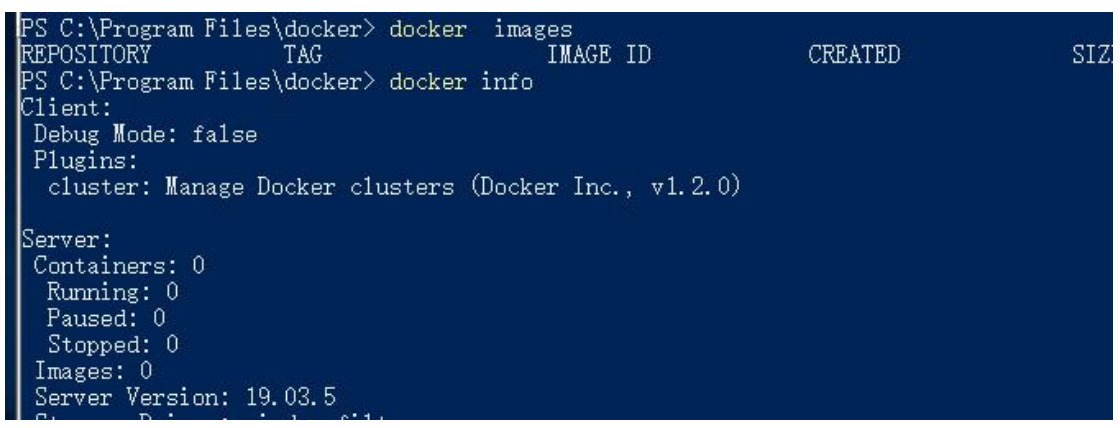

可见 Docker 已经启动了,

12.确保 Docker Engine 服务为自动启动的就行了

| 🔍 服务        |                           |               |     |      | 3 <del>44</del> |     |
|-------------|---------------------------|---------------|-----|------|-----------------|-----|
| 文件(F) 操作(A) | 查看(V) 帮助(H)               |               |     |      |                 |     |
| Þ 🔶 🗖 🗐     | 🗟 😼 🛛 📷 🖉 🕨 💷 🕪           |               |     |      |                 |     |
| 服务(本地)      | ② 服务(本地)                  |               |     |      |                 |     |
|             | Docker Engine             | 名称 ^          | 描述  | 状态   | 启动类型            | 登录  |
|             |                           | DNS Client    | DNS | 正在运行 | 自动(触发           | 网络  |
|             | <u>停止</u> 此服务<br>  重启动此服务 | Docker Engine |     | 正在运行 | 自动              | 本地; |

#### ③切换至 Linux 内核

如果是在 win 10 或 win server 2019 上使用 Docker Desktop 安装包进行安装的话,默认 是必须要求开启 Hyper-V 服务,才能安装成功,可以设置为使用 Linux 内核

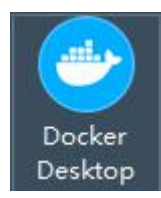

,但在 win server 2019 里,使用 PS 命令安装 docker 或使用 docker 离线安装包进行安装的话,可以不开启 Hyper-V 服务,只需要开启 Containers 容器服务,这样默认就只是 windows 内核,只可使用基于 windows 内核的 docker 镜像

**1.**若也想使用 Linux 内核的镜像,得安装 Lcow(Linux Container over Windows) 下载地址: <u>https://github.com/linuxkit/lcow/releases</u> 去找较新版本的 release.zip

| 此电脑 > 下载 >         | *              | 5 | 搜索"下载"      |            |
|--------------------|----------------|---|-------------|------------|
| 名称                 | 修改日期           | 类 | 型           | 大小         |
| docker-19-03-5.zip | 2020/7/9 17:20 | 压 | 缩(zipped)文件 | 124,561 KB |
| release.zip        | 2020/8/6 9:02  | 压 | 缩(zipped)文件 | 13,516 KB  |

下载的 release.zip 大概 14MB, 里面有 3 个文件, 是 Linux 内核和启动文件 2.创建 C:\Program Files\Linux Containers\目录,并将 release.zip 里的文件复制到此目录下

| 本 | 地磁盘 (C:) > Program Files > L | Linux Containers 🗸 🗸 🗸 | <b>ひ</b> 搜索"Linux C | ontainers" 🖌 |
|---|------------------------------|------------------------|---------------------|--------------|
|   | 名称 ^                         | 修改日期                   | 类型                  | 大小           |
|   | initrd.img                   | 2018/11/15 19:29       | 光盘映像文件              | 6,459 KB     |
| * | 🗋 kernel                     | 2018/11/15 19:29       | 文件                  | 7,481 KB     |
| * | versions.txt                 | 2018/11/15 19:29       | 文本文档                | 1 KB         |

3.再编辑 docker 配置文件 C:\ProgramData\docker\config\daemon.json 文件,内容如下:

| 3                  | 名称                                     | 修改日期            | 类型  |
|--------------------|----------------------------------------|-----------------|-----|
|                    | 🧾 key.json                             | 2020/9/28 10:31 | JSO |
| ~                  | 🧾 daemon.json                          | 2020/9/28 10:55 | JSO |
| 🥘 daemo<br>文件(F) 编 | n.json - 记事本<br>辑(E) 格式(O) 查看(V) 帮助(H) |                 |     |
| [                  |                                        |                 |     |

4.然后设置 PS 的环境变量

PS> [Environment]::SetEnvironmentVariable("LCOW\_SUPPORTED","1","Machine")

PS C:\Users\Administrator> [Environment]::SetEnvironmentVariable("LCOW\_SUPPORTED", "1", "Machine") PS C:\Users\Administrator>

5.再安装 Hyper-V 服务

在管理器控制器里,点击右上角的"管理"→"添加角色和功能"

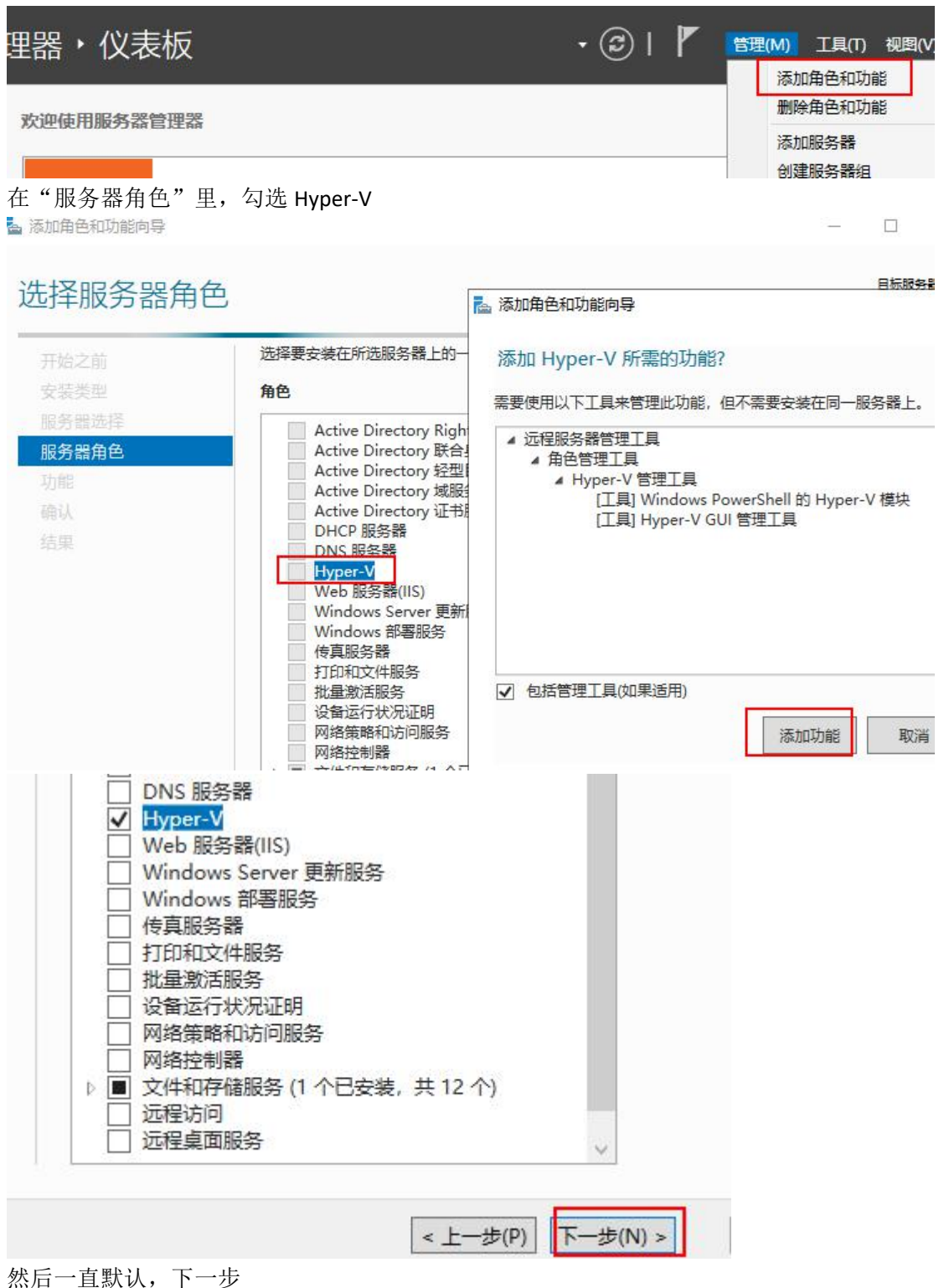

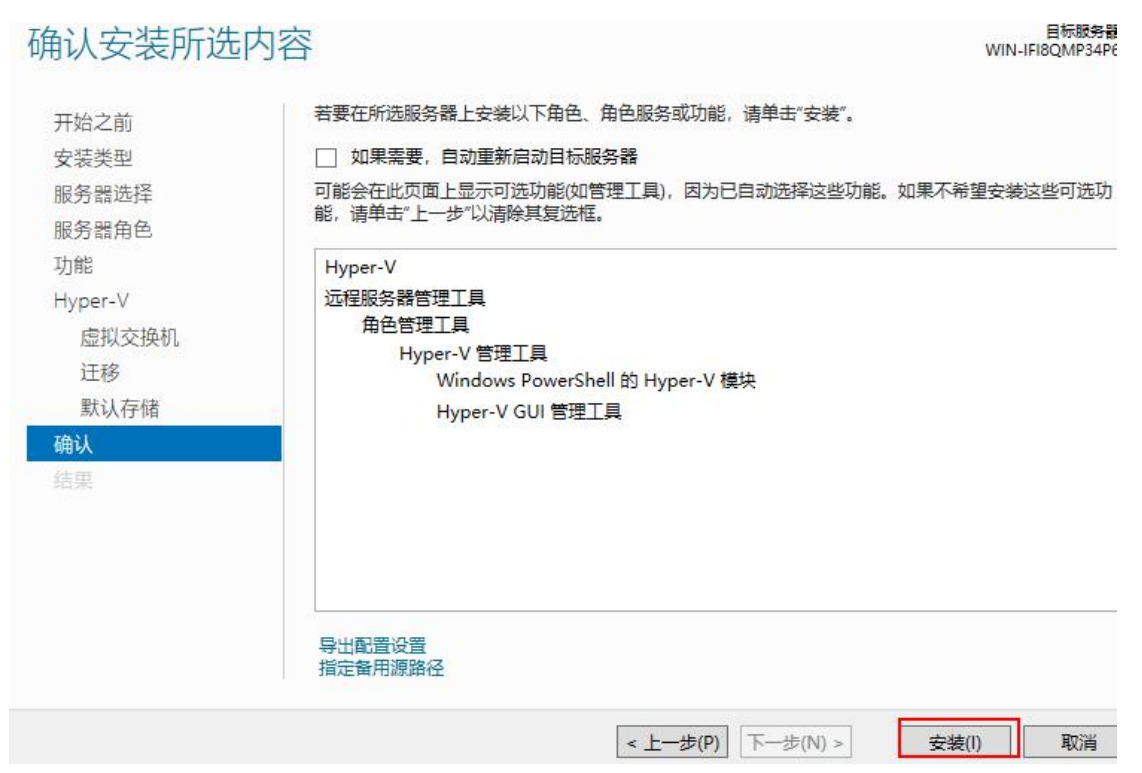

点击"安装"

6.安装完成后,重启

7.重启之后就可验证是否切换为 Linux 内核了,

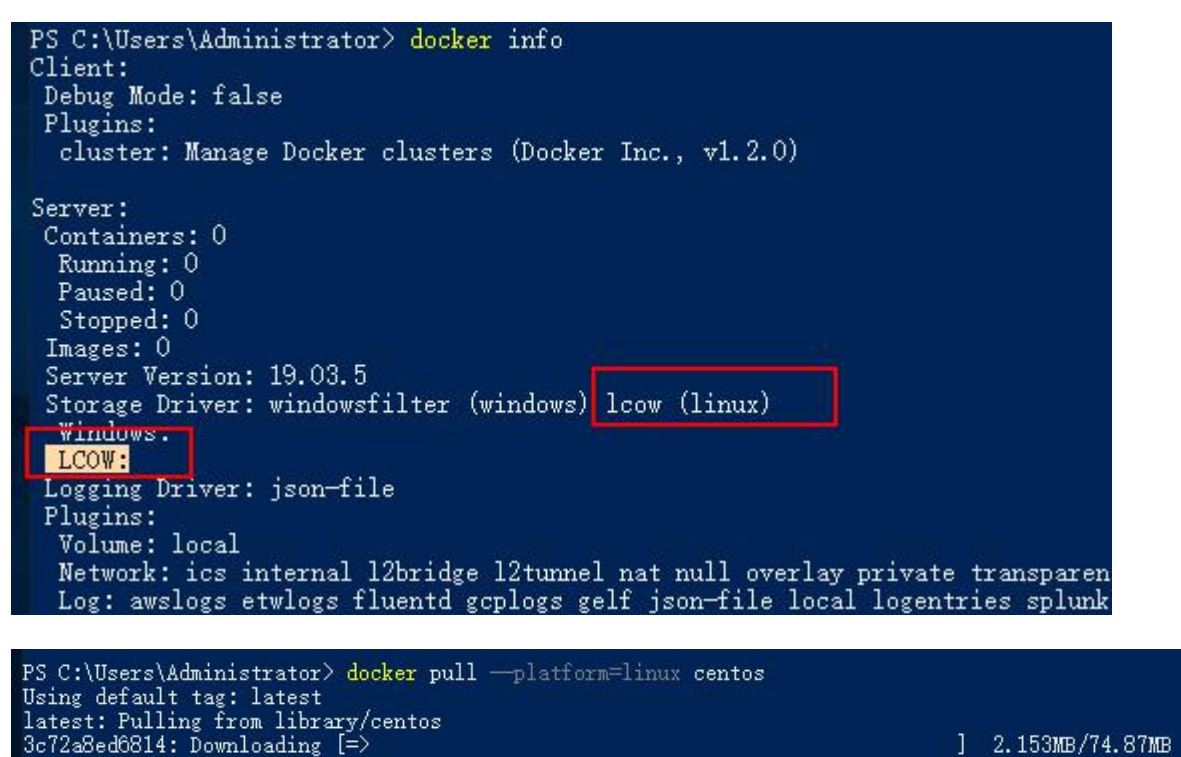

] 2.153MB/74.87MB

要运行 linux 内核的镜像时要带上--platform=linux 参数

8.若想切换回 windows 内核,可以将环境变量去除

PS> [Environment]::SetEnvironmentVariable("LCOW\_SUPPORTED",\$null,"Machine") 并修改配置 C:\ProgramData\docker\config\daemon.json

| < 本地磁盘 (C:) > ProgramData > docker > co                                               | onfig 🗸 🧹       | 5   |
|---------------------------------------------------------------------------------------|-----------------|-----|
| 名称                                                                                    | 修改日期            | 类型  |
| aemon.json                                                                            | 2020/9/28 10:55 | JSO |
| daemon.json - 记事本<br>文件(F) 编辑(E) 格式(O) 查看(V) 帮助(H)<br>{<br>"experimental": false<br>} |                 |     |
| 最后重启 docker 服务即可                                                                      |                 |     |

#### ④ps 命令卸载 docker

前提是使用 ps 命令在线安装的 docker 1.关闭 docker 运行的相关服务 >docker swarm leave --force > docker ps --quiet | ForEach-Object { docker stop \$\_} > docker system prune --volumes --all

```
PS C:\Users\Administrator> docker swarm leave —force
Error response from daemon: This node is not part of a swarm
PS C:\Users\Administrator> docker ps —quiet | ForEach-Object { docker stop $_ }
PS C:\Users\Administrator> docker system prune —volumes —all
WARNING! This will remove:
    - all stopped containers
    - all networks not used by at least one container
    - all volumes not used by at least one container
    - all images without at least one container
    - all images without at least one container
    - all build cache
Are you sure you want to continue? [y/N] y
Total reclaimed space: OB
PS C:\Users\Administrator>
```

2.卸载 docker 安装包

| > Uninstall-Package  | -Name docl    | ker -Provi  | iderName     | DockerMsftProvider             |       |
|----------------------|---------------|-------------|--------------|--------------------------------|-------|
| PS C:\Users\Administ | rator> Uninst | all-Package | e -Name dock | er -ProviderName DockerMsftPro | vider |
| Name                 | Ve:           | rsion       | Source       | Summary                        |       |
| docker               | 19            | .03.12      | DockerD      | Default                        |       |

```
3.移除厂商支持模块
```

> Uninstall-Module -Name DockerMsftProvider

PS C:\Users\Administrator> Uninstall-Module -Name DockerMsftProvider PS C:\Users\Administrator>

4.删除 docker 数据目录

>Remove-Item "C:\ProgramData\Docker" -Recurse

PS C:\Users\Administrator> Remove-Item "C:\ProgramData\Docker" -Recurse PS C:\Users\Administrator> \_

5.移除 Containers 服务

> Remove-WindowsFeature Containers

| PS C:\Users\Administrator> Remove-WindowsFeature Containers |                |                |                |  |  |  |
|-------------------------------------------------------------|----------------|----------------|----------------|--|--|--|
| Success                                                     | Restart Needed | Exit Code      | Feature Result |  |  |  |
| True                                                        | Yes            | NoChangeNeeded | {}             |  |  |  |

6.移除 Hyper-V 服务,(若开启的话)

> Remove-WindowsFeature Hyper-V

Success Restart Needed Exit Code

True Yes NoChangeNeeded {}

7.如果使用了 Linux 内核,则要删除 C:\Program Files\Linux Containers\目录 8.重启系统

Feature Result

PS C:\Users\Administrator> Restart-Computer -Force

作者: Cof-Lee 2020-09-28